## 成果報告書の提出手順

- 1. 共同研究受付システム(<u>https://collabo.ile.osaka-u.ac.jp/</u>)にアクセスします。
- 2. 共同研究で申請登録されている E-mail アドレスを入力し、[SIGN IN] ボタンをクリックしてください。

| Collaborative Research Appli<br>Institute of Laser Engineering, Osaka L<br>共同研究受付システム<br>大阪大学レーザー和学研究所                                                                                                    | ication System<br>Iniversity                                                                                                    |
|----------------------------------------------------------------------------------------------------|----------------------------------------------------------------------------------------------------|
| Here you can go through some procedures of<br>your collaborative research at Institute of Laser<br>Engineering. (Proposal submission, Research<br>application, Annual report) You can get the<br>more details at the link below.<br>COLLABORATIVE RESEARCH<br>Please send your email address from the<br>following form. Then you can sign in via a one-<br>time URL included in the email that you will<br>receive. | 大阪大学レーザー科学研究所における共同研究に関する<br>手続き(公募申請・成果報告提出・実施届提出)を行う<br>ことができます。本研究所における共同研究についての<br>詳細は下記のページをご覧ください。<br>レーザー研の共同利用・共同研究<br>メールアドレスを入力後、送信ボタンをクリックする<br>と、あなた宛に URL が記載された E メールが届きます<br>ので、その URL をクリックしてログインしてくださ<br>い。 |
| Sign in サインイン<br>Email address<br>SIGN IN                                                                                                    | サインイン                                                                                                    |

- 3. 入力したメールアドレス宛にワンタイム URL が記載されたメールが届きます。
- 4. ワンタイム URL をクリックします。

※ワンタイム URL の有効期限は 24 時間です。また、一度ワンタイム URL にアクセ スすると、その URL は無効になります。

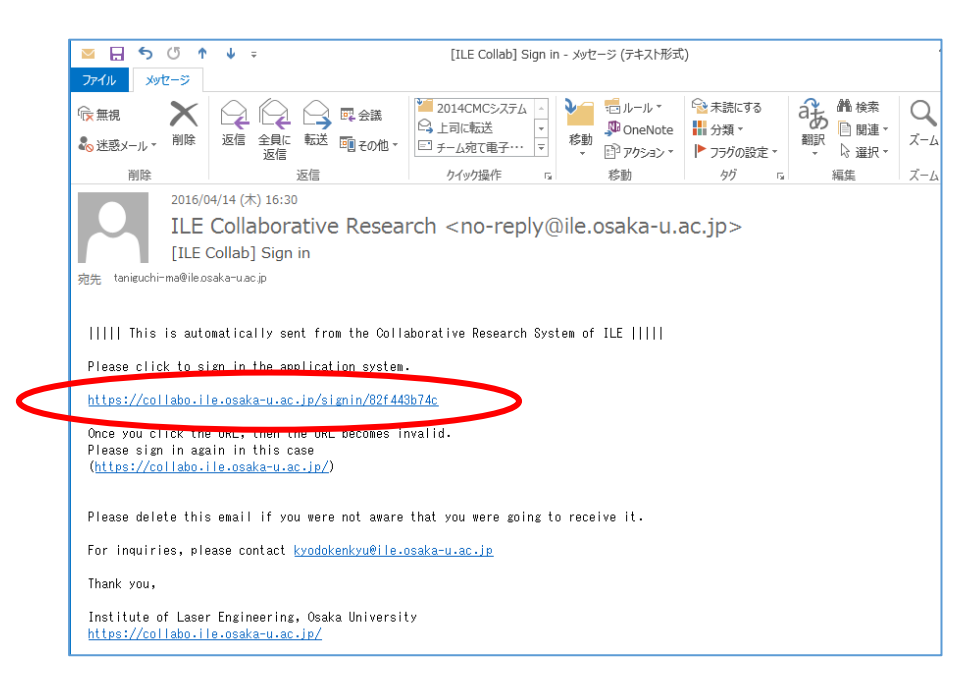

## 5. 各種申請画面が表示されますので、[成果報告] ボタンをクリックします。

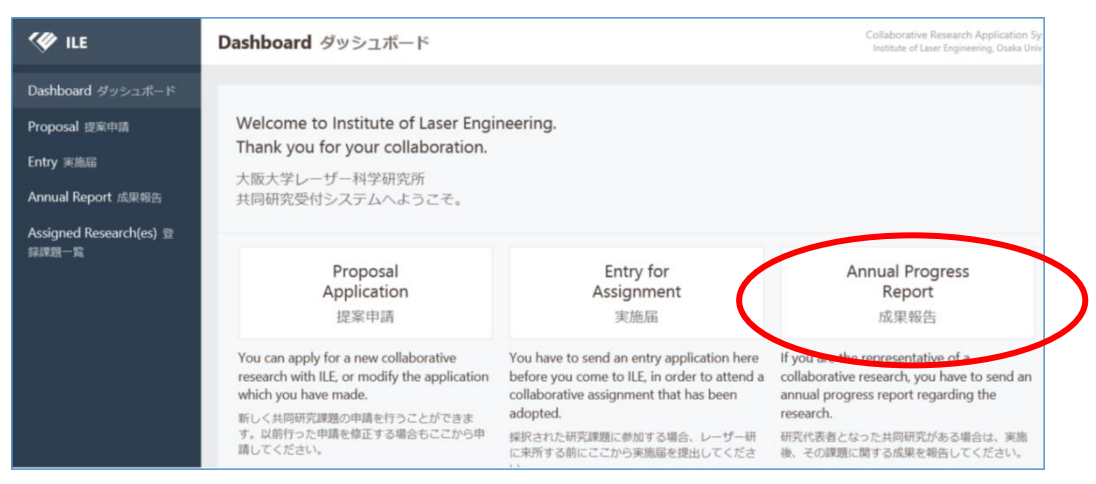

## 6. 成果報告書を提出する課題の右に表示されている [提出] ボタンをクリックします。

| 🖤 ILE                                           | Annual Pro                                                  | gress Repor                                                         | t 成果報告                           | Collai<br>Instit        | borative Research A<br>tute of Laser Engineeri | pplication System |
|-------------------------------------------------|-------------------------------------------------------------|---------------------------------------------------------------------|----------------------------------|-------------------------|------------------------------------------------|-------------------|
| Dashboard ダッシュボード<br>Proposal 提案申請<br>Entry 実施届 | <ul> <li>く &gt; 1 - 4</li> <li>ID FY<br/>受付番号 年度</li> </ul> | / 4<br>Code<br>: 課題番号                                               | Title<br>課題名                     | Liaison<br>受入研究者        | Date<br>提出日                                    | Hand in<br>提出     |
| Annual Report 成果報告                              | 201                                                         | 9 2019KYODO                                                         | KYODO課題名                         | 受入姓受                    |                                                | $\bigcirc$        |
| Assigned Research(es) 登録<br>課題一覧                | C00084 201<br>C00006 201                                    | <ul> <li>2018KYODO</li> <li>2017KYODO</li> <li>2016KYODO</li> </ul> | KYODO課題名<br>KYODO課題名<br>KYODO課題名 | 受入姓 受<br>受入姓 受<br>受入姓 受 | 2017/11/14<br>2016/12/19                       | •                 |
| Privacy Policy プライバシー<br>ポリシー                   |                                                             |                                                                     |                                  |                         |                                                |                   |
| kyodokenkyu@ile.o 🕞                             |                                                             |                                                                     |                                  |                         |                                                |                   |

## 7. 成果報告にあたって、記載されている項目をご入力ください。

| 💔 ILE                              | Annual Progress Report 成果報告                                                                                                    | Collaborative Research Application System<br>Institute of Laser Engineering, Osaka University                                                   |
|------------------------------------|----------------------------------------------------------------------------------------------------|----------------------------------------------------------------------------------------------------|
| Dashboard ダッシュボード<br>Proposal 提案申請 | About this report 成果報告にあたって                                                                                                    |                                                                                                    |
| Entry 実施屈<br>Annual Report 成果報告    | These informations do not expose to the outside except<br>for the evaluation of the activities as a research center.<br>Whether you report them or not could be one of the                                                                                                    | : 記載された情報は、拠点活動の評価に使用させて頂く以外、外部<br>に公開することはありません。提出の有無について、次年度審査<br>の参考資料とさせて頂くことがあります。                                                         |
| Assigned Research(es) 登録<br>課題一覧   | criteria for the screening of the next year proposal.<br>Although we try to collect the fact data through the<br>academic databases, more informations would be<br>needed. Thank you for your cooperation in reporting<br>your achievements.<br>Are these informations able to be published ONO<br>on the website? Webサイトで公開可能な情報です<br>か?* | 共同利用・共同研究拠点活動に関わるファクトデータは、学術デ<br>ータペース等を最大限活用して収集しております。しかしなが<br>ら、データペース等に収録されていない情報も評価の対象となる<br>ため、その収集について皆様からの協力をお願い申し上げます。<br>いいえ ○ Yes はい |
|                                    | Assignment Code 課題番号 2019K                                                                                                    | YODO                                                                                                    |
| Privacy Policy ブライバシー<br>ポリシー      | Research Title 研究課題名 KYOD<br>Principal investigator 研究代表者 KYOD                                                                                                    | D課題名<br>D姓 名                                                                                                    |
| kyodokenkyu@ile.o 🕞                | Liaison Scientist 受入研究者 受入处                                                                                                    | 受入名                                                                                                    |

8. [Choose & file....] ボタンをクリックし、成果報告書を選択してアップロードします。

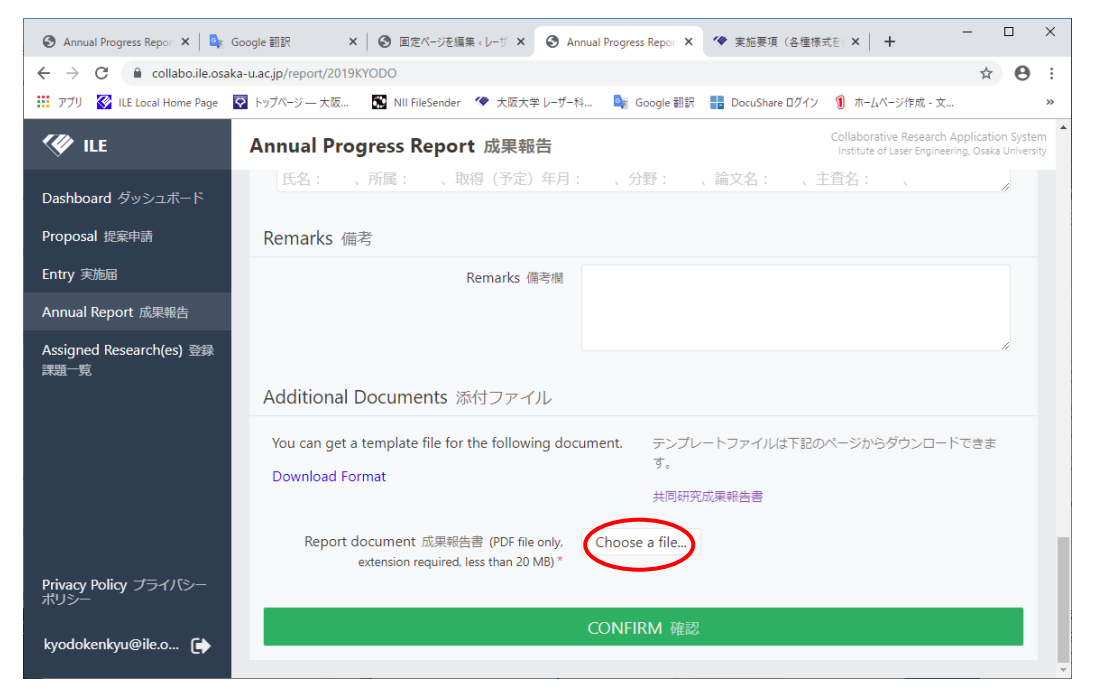

9. [CONFIRM 確認] ボタンを押して入力項目を確認後、[SUBMIT 送信] ボタンをクリックすると、提出が完了します。

【お問い合わせ】

共同研究推進室

kyodokenkyu@ile. osaka-u.ac.jp

,.....